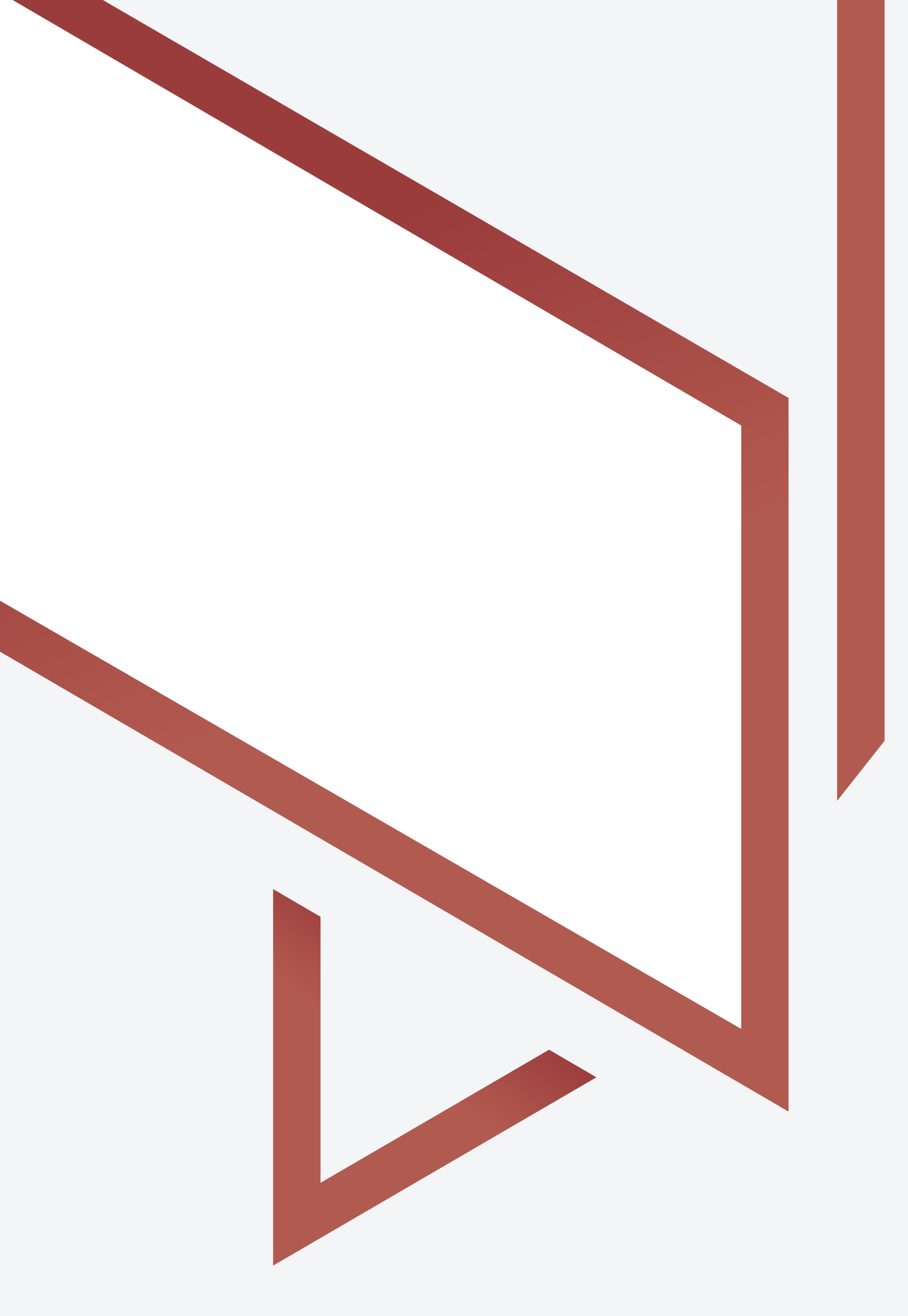

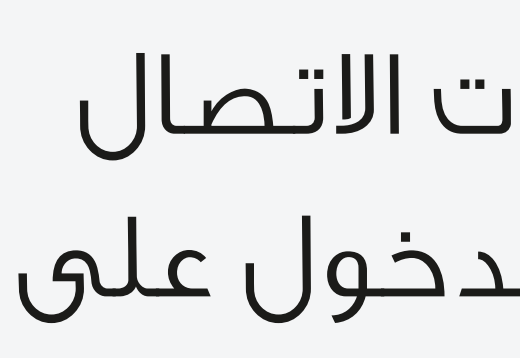

https://www.adjd.gov.ae/ar/Pages/RemoteCourtHearings.aspx#

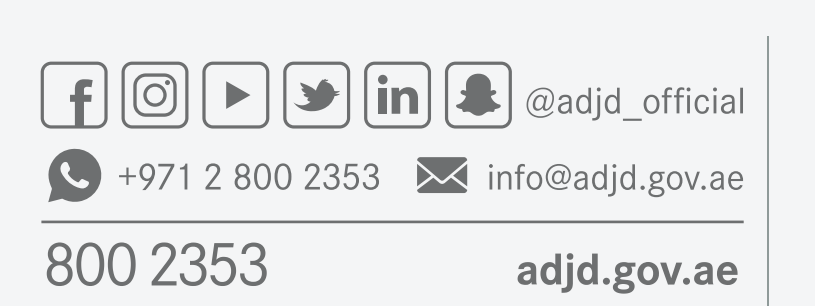

دائــــرة الـــقــصــــــاء JUDICIAL DEPARTMENT

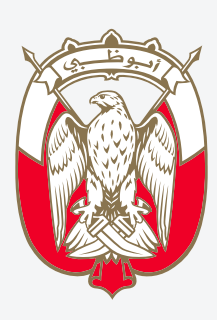

#### دليل المستخدم خدمة رول الجلسات - قائمة القضايا

هي خدمة تتيح للمتقاضي معرفة مواعيد افتتاح جلسات الاتصال المرئي وحضور الجلسات عن بعد من خلال عرض رابط الدخول على البوابة الرسمية لدائرة القضاء في إمارة أبوظبي

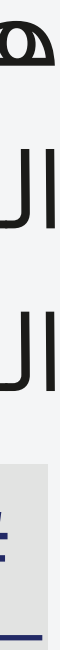

# يمكنك الاطلاع على قائمة رول الجلسات من خلال 3 طرق متاحة:

ار نوع الجلسة وتاريخ الجلسة على مسار القضية ، المنطقة ، المحكمة ، إمية اختيار نوع الجلسة وتاريخ الجلسة . يار نوع الجلسة وتاريخ الجلسة .

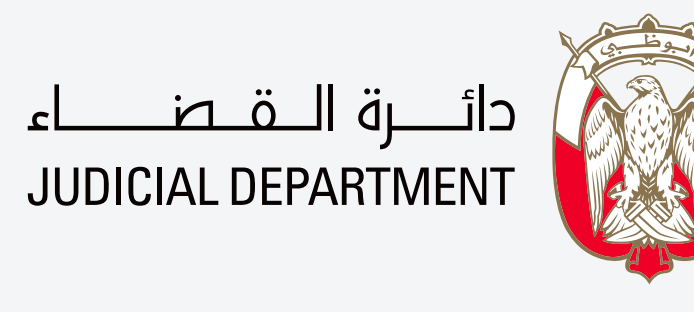

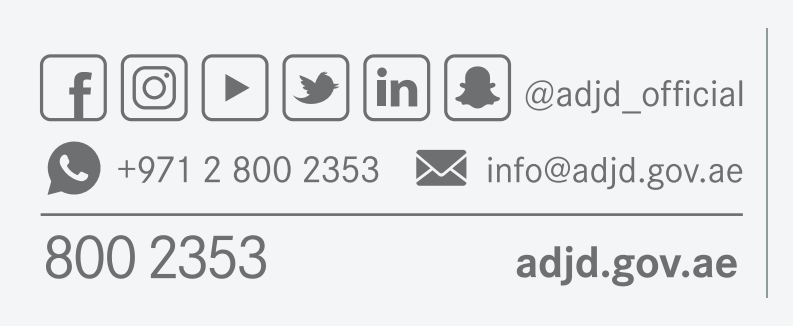

## دليل المستخدم **خدمة رول الجلسات – قائمة القضايا**

## طرق البحث المتاحة حالياً

- 1. الاطلاع على جميع الجلسات المتداولة بناء على اختيار نوع الجلسة وتاريخ الجلسة
- <mark>2.</mark> البحث بناء على التصنيف المتاح و فرز الجلسات بناء على مسار القضية ، المنطقة ، المحكمة ، درجة التقاضي ، نوع القضية والدائرة بالإضافة إلي الزامية اختيار نوع الجلسة وتاريخ الجلسة .
  - <mark>3.</mark> البحث من خلال رقم القضية بالإضافة إلي الزامية اختيار نوع الجلسة وتاريخ الجلسة .

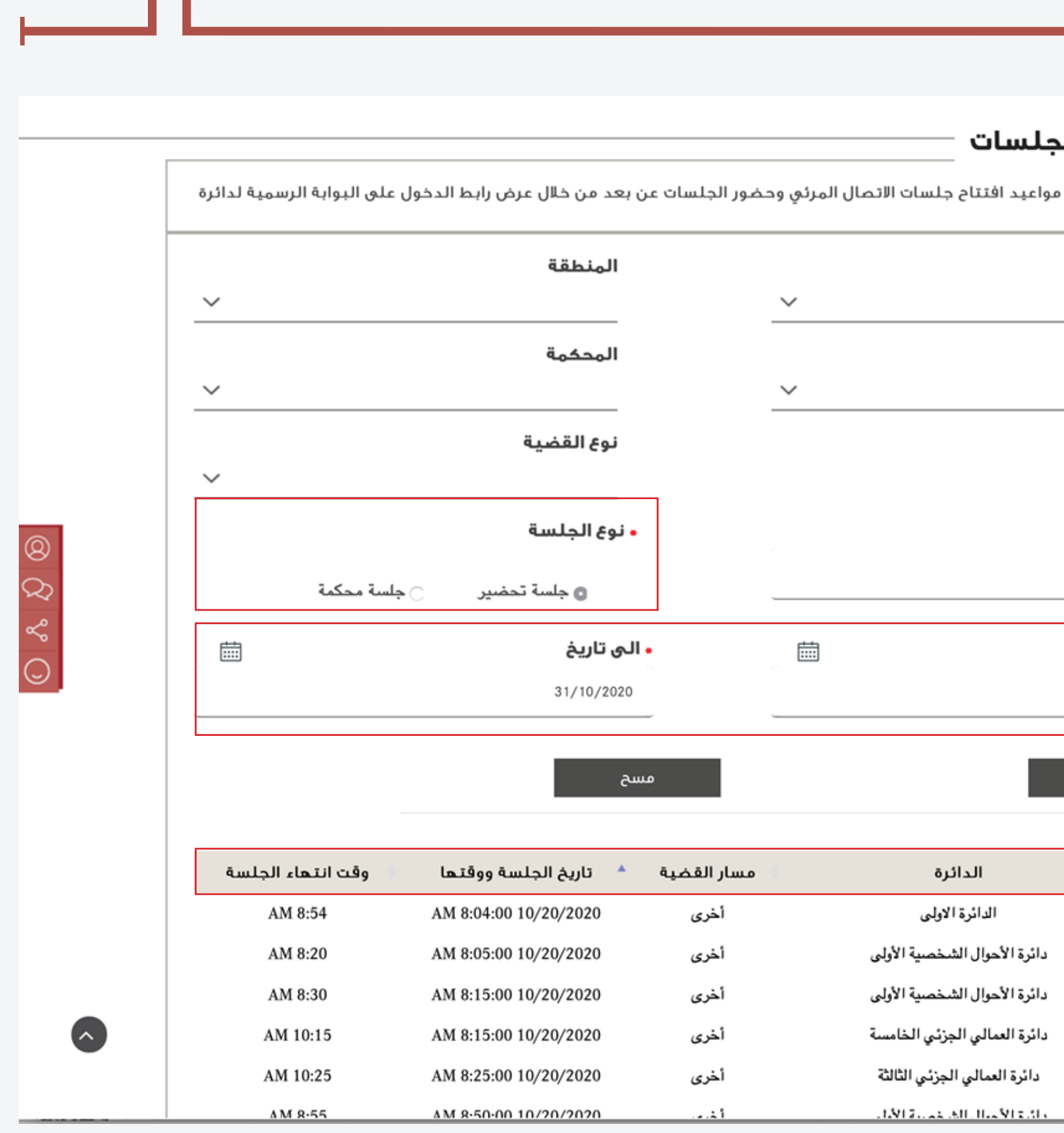

2.1100100012.4

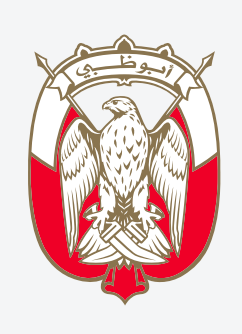

دائـــرة الـــقــصـــــاء JUDICIAL DEPARTMENT

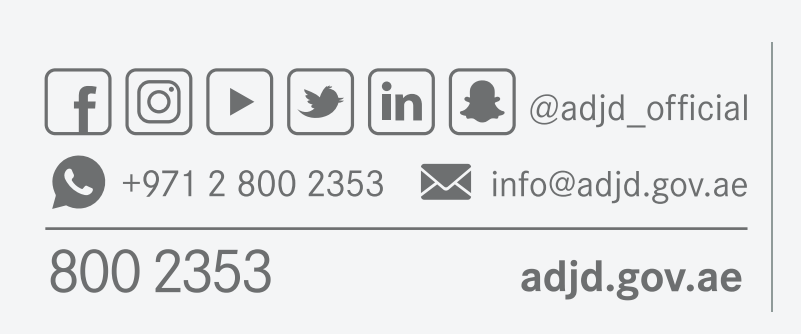

# دليل المستخدم **خدمة رول الجلسات – قائمة القضايا**

الاطلاع على جميع الجلسات المتداولة :

| – قائمة القضايا – رول ال                                |                            |
|---------------------------------------------------------|----------------------------|
| هي خدمة تتيح للمتقاضي معرفة م<br>القضاء في إمارة أبوظبي | 1– اختار نوع الجلسة        |
| مسار القضية                                             |                            |
| اختر                                                    |                            |
| درجة التقاضي                                            | 3– اضغط على زر بحث         |
| الدائرة ()                                              | 4– ستظهر لك قائمة بالمحاكم |
| رقم القضية                                              | و تفاصيل الجلسات المتداولة |
| • من تاريخ<br>20/10/2020                                |                            |
| بحث                                                     |                            |
|                                                         |                            |
| المحكمة                                                 |                            |
| محكمة العين الابتدائية                                  |                            |
| محكمة العين الابتدائية                                  |                            |
| محكمة العين الابتدائية                                  |                            |
| محكمة أبوظبي العمالية                                   |                            |
| محكمة أبوظبي العمالية                                   |                            |

# كما يمكنك فرز النتائج بناء على المحكمة أو الدائرة أو الدرجة أو تاريخ الجلسة ووقتها أو وقت انتهاء الجلسة و ذلك بالضغط على الفرز المطلوب

| وقت انتهاء الجلسة          | * تاريخ الجلسة ووقتها | 🔹 مسار القضية | الدائرة                        | المحكمة                |
|----------------------------|-----------------------|---------------|--------------------------------|------------------------|
| AM 8:54                    | AM 8:04:00 10/20/2020 | أخرى          | الدائرة الاولى                 | محكمة العين الابتدائية |
| AM 8:20                    | AM 8:05:00 10/20/2020 | أخرى          | دائرة الأحوال الشخصية الأولى   | محكمة العين الابتدائية |
| AM 8:30                    | AM 8:15:00 10/20/2020 | أخرى          | دائرة الأحوال الشخصية الأولى   | محكمة العين الابتدائية |
| AM 10:15                   | AM 8:15:00 10/20/2020 | أخرى          | دائرة العمالي الجزئي الخامسة   | محكمة أبوظبي العمالية  |
| AM 10:25                   | AM 8:25:00 10/20/2020 | أخرى          | دائرة العمالي الجزئي الثالثة   | محكمة أبوظبي العمالية  |
| AM 8:55                    | AM 8:50:00 10/20/2020 | أخرى          | دائرة الأحوال الشخصية الأولى   | محكمة العين الابتدائية |
| AM 9:10                    | AM 9:00:00 10/20/2020 | أخرى          | دائرة التجاري الجزئي السادسة   | محكمة أبوظبي التجارية  |
| AM 9:20                    | AM 9:05:00 10/20/2020 | أخرى          | دائرة الأحوال الشخصية الأولى   | محكمة العين الابتدائية |
| AM 9:40                    | AM 9:30:00 10/20/2020 | أخرى          | دائرة الأحوال الشخصية الأولى   | محكمة العين الابتدائية |
| AM 10:00                   | AM 9:30:00 10/20/2020 | أخرى          | دائرة الاستئناف التجاري الأولى | محكمة استئناف العين    |
| عرض ا إلى ١٠ من إدخالات ٦٤ |                       |               | « « ۷ ۲ »                      | ε ₩ Г I > >>           |

تحميل نسخة رول الجلسات

| يول على الدعم | اللحم 🕴 | رابط الجلسة | رقم القضية | ىسلسل |
|---------------|---------|-------------|------------|-------|
| <br>≣>        |         |             | 1999/2020  | 1     |
| <br>≣>        |         |             | 1996/2020  | 2     |
| <br>≣>        |         |             | 2056/2020  | 3     |
| <br>■>        |         |             | 2126/2020  | 4     |
| <br>■>        |         |             | 1760/2020  | 5     |
| <br>}         |         |             | 2296/2020  | 6     |
|               |         |             |            |       |

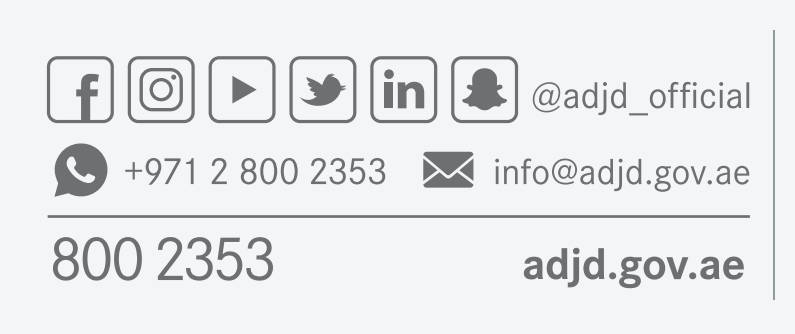

دائـــرة الــقــضــــاء JUDICIAL DEPARTMENT

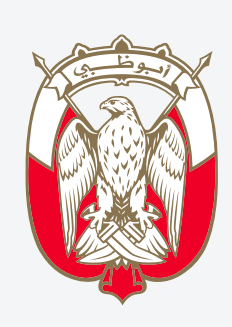

#### دليل المستخدم **خدمة رول الجلسات – قائمة القضايا**

5- اضغط على زر البحث ستظهر قائمة المحاكم و الدوائر و درجات التقاضي للجلسات وتاريخها و وقت انتهائها
6- اختار الجلسة المستهدفة ستظهر قائمة توضح الرقم المتسلسل، رقم القضية و رابط الجلسة المرئية ، الدعم الفني و قائمة بجميع القضايا
7- لحضور الجلسة الخاصة بك من خلال الضغط على ايقونة الكاميرا

كما يمكنكم تحميل نسخة من رول الجلسات بصيغة PDF على جهازك الخاص أو مشاركة الملف

الدخول على الجلسة المرئية

الضغط على أيقونة الحصول على الدعم للتواصل مع الموظف المختص عبر البريد الإلكتروني للحصول على الدعم المطلوب

| 1                |             |            | تحميل نسخة رول الجلسات |
|------------------|-------------|------------|------------------------|
| للحصول على الدعم | رابط الجلسة | رقم القضية | 🔺 متسلسل               |
|                  |             | 2020/1530  | 1                      |
|                  |             | 2020/4340  | 2                      |
|                  |             | 2020/6662  | 3                      |

| nad@gmail.com<br>ضوري لجلسة المحاك  | n<br>ں ظرف طارئ يمنع ح | ة للتبليغ عن حصوا |                                        |                                          |
|-------------------------------------|------------------------|-------------------|----------------------------------------|------------------------------------------|
| nad@gmail.com<br>ضوري لجلسة المحاك  | n<br>ں ظرف طارئ يمنع ح | ة للتبلية عن حصوا |                                        |                                          |
| nad@gmail.com<br>يضوري لجلسة المحاك | n<br>ں ظرف طارئ يمنع ح | ة للتبليغ عن حصوا |                                        |                                          |
| nad@gmail.con<br>يضوري لجلسة المحاك | n<br>ں ظرف طارئ يمنع ح | ة للتبليغ عن حصوا |                                        |                                          |
| ضوري لجلسة المحاك                   | ں ظرف طارئ يمنع ح      | ة للتبليغ عن حصوا |                                        |                                          |
| ضوري لجلسة المحاك                   | ں ظرف طارئ يمنع ح      | ة للتبليغ عن حصوا |                                        |                                          |
|                                     |                        |                   | ۲۰۲۰-۱۲۳ ;<br>مد أحمد<br>file-3<br>1.1 | رقم الدعوى<br>الاسم: محد<br>25.pdf<br>MB |
|                                     |                        |                   |                                        | file-:<br>1:                             |

JUDICIAL DEPARTMENT

800 2353

adjd.gov.ae

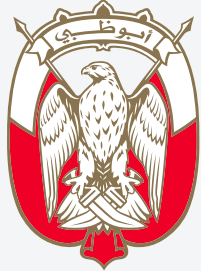

دليل المستخدم خدمة رول الجلسات – قائمة القضايا

بعد الضغط على أيقونة الدعم الفنى سيقوم الجهاز باستخدام البريد الإلكترونى المعرف على الجهاز للارسال

الرجاء عند ارسال الرسالة الإلكترونية توضيح سبب التواصل في عنوان الرسالة ، مع ذكر رقم الدعوى و اسم الطرف بالإضافة إلى ارفاق الملفات المطلوبة (الاطلاع على المثال)

كتابة سبب التواصل في عنوان الرسالة ، المواضيع المقترحة للتواصل على سبيل المثال وليس الحصر:

- صعوبة في الدخول .
- وجود أي استفسارات بخصوص الدعوى.
  - الرغبة في الحصول على نسخة من الصحيفة أو المستندات المقدمة .
- عدم التمكن من حضور الجلسة أو التأخر عنها بسبب حصول ظرف .

شرح الأسباب أو الاستفسارات أو المرفقات مع ضرورة ذكر رقم الدعوى و اسم الطرف

ارفاق الملفات صيغة صورة أو PDF و في حالة وجود أكثر من ملف الرجاء حفظ الملفات بمسميات توضح الملفات ( مثال صورة من الوكالة أو صورة من الهوية أو مذكرة الخ .. )

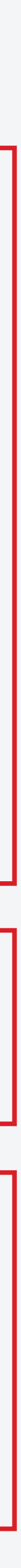

| Helvetica $\diamond$ 12 $\diamond$ $\blacksquare$ $\checkmark$ $B$ $I$ $\lor$ $\Leftrightarrow$ $\equiv$ $\equiv$ $\equiv$ $\equiv$ $\equiv$ $\rightarrow$ $\rightarrow$ |
|----------------------------------------------------------------------------------------------------|
| لم اتمكن من العثور على رابط الجلسة                                                                                                    |
| To: info@adjd.gov.ae ~                                                                                                    |
| Cc:                                                                                                    |
| Subject: لم اتمكن من العثور على رابط الجلسة                                                                                                    |
| From: Ahmed Moh'd - Ahmed@gmail.com                                                                                                    |
| السادة المحترمين                                                                                                    |
| الرجاء تزويدي برابط للدخول على جلسة المحاكمة المرئية                                                                                                    |
| للدعوى رقم ٢٠٢٣-٢٠٢                                                                                                    |
| الاسم: أحمد محمد                                                                                                    |
| الصفة. مدعي<br>الجديدة بدوم الخورسي (٢ اكتوبر ٢٠٢٠ و فور توام الساعة ٢٠٠٠ من                                                                                             |
| مصدود بيرم الصليس (٢٠ الصوبر ١٩٠٠ و لقي عدام المناعة ١٩٠٠ على<br>في الدائرة الأولي - محكمة ابوظبي التجارية                                                               |
|                                                                                                    |
|                                                                                                    |
|                                                                                                    |
|                                                                                                    |
|                                                                                                    |
|                                                                                                    |
|                                                                                                    |
|                                                                                                    |

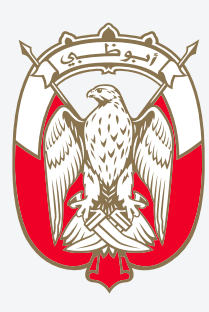

دائـــرة الــقــصـــاء JUDICIAL DEPARTMENT

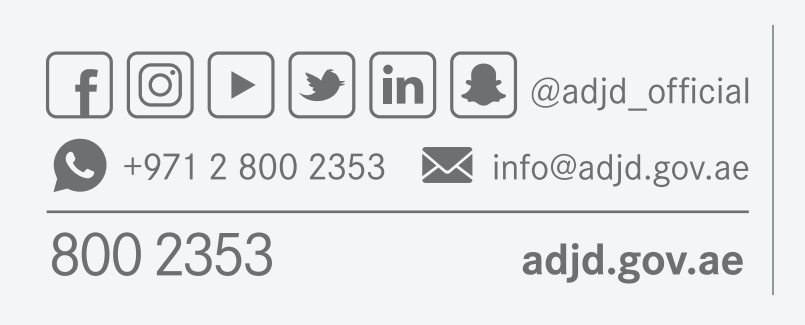

#### دليل المستخدم **خدمة رول الجلسات – قائمة القضايا**

في حالة عدم عثورك على رابط الجلسة الخاصة بك يرجى التواصل مع مركز المعلومات عبر : البريد الإلكتروني : info@adjd.gov.ae

وضع عنوان مناسب للرسالة يوضح المشكلة

للحصول على الدعم والمساعدة بالشكل المتوقع يرجى ادراج التفاصيل التالية عند التواصل مع مركز المعلومات: رقم الدعوى

اسم الطرف صفة الطرف تاريخ و موعد الجلسة المحددة الدائرة والمحكمة و المنطقة

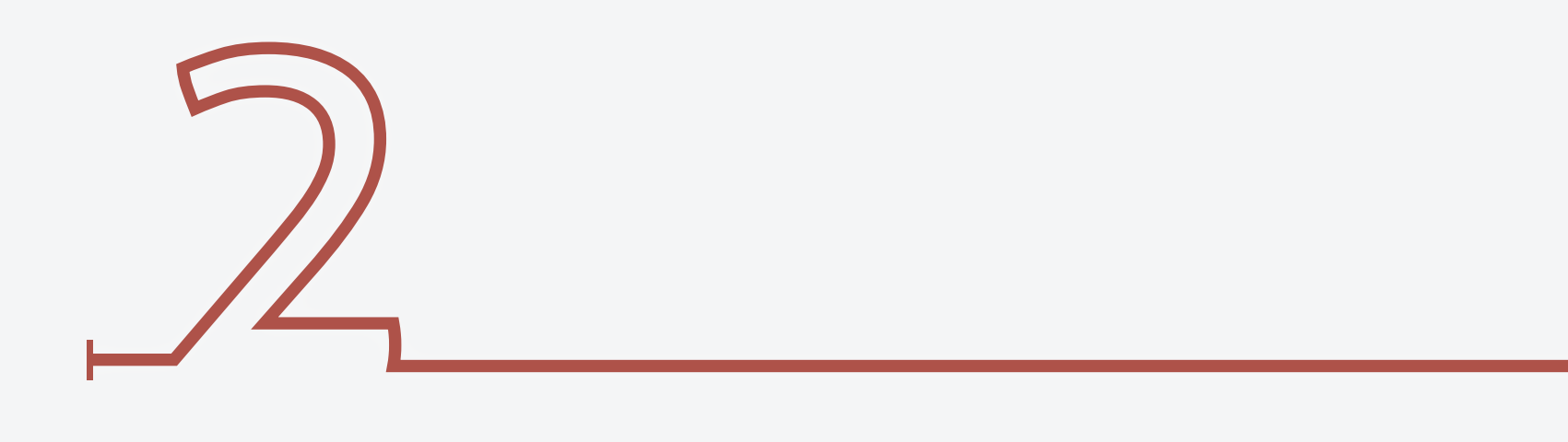

|                   |                                                            | الجلسات                                   | قائمة القضايا – رول                                 | – قم باختيار التفاصيل المتاحة بناء على: |
|-------------------|------------------------------------------------------------|-------------------------------------------|-----------------------------------------------------|-----------------------------------------|
| ة الرسمية لدائرة  | ور الجلسات عن بعد من خلال عرض رابط الدخول على البوابة      | فة مواعيد افتتاح جلسات الاتصال المرئي وحض | هي خدمة تتيح للمتقاضي معر<br>القضاء في إمارة أبوظبي | مسابالقضية                              |
|                   | المنطقة                                                    |                                           | مسار القضية                                         |                                         |
| <u> </u>          | أبو ظبي<br><b>المحكمة</b>                                  | ~                                         | <sub>جزائي</sub><br>درجة التقاضح                    | المنطقة                                 |
| ~                 | محكمة أبوظبي الابتدائية                                    | ~                                         | ابتدائي                                             |                                         |
|                   | نوع القضية                                                 |                                           | الدائرة                                             | درجه التعاصي                            |
|                   | جنحه<br>رقم القضية                                         | ~                                         | الاولى – اموال                                      | المحكمة                                 |
|                   |                                                            |                                           | • نوع الجلسة                                        | الدائرة                                 |
|                   | • الـى تاريخ                                               | ضير 💿 جلسة محكمة                          | جلسة تح<br>من تاريخ                                 | نوع القضية                              |
|                   | 31/10/2020                                                 |                                           | 20/10/2020                                          | نوع الجلسة                              |
|                   | مسح                                                        |                                           | بحث                                                 | من تاريخ  – إلى تاريخ                   |
| تهاء الجلسة       | مسار القضية 🔺 تاريخ الجلسة ووقتها 🔹 وقت انت                | الدائرة م                                 | المحكمة 0                                           |                                         |
| AM 9:3<br>AM 10:3 | جزائي 10/20/2020 AM 8:45:00 مجزائي 35 AM 9:45:00 مجزائي 35 | الأولى - أموال<br>الأولى - أموال          | محكمة أبوظبي الابتدائية<br>محكمة أبوظبي الابتدائية  | 2– اضغط علی زر بحث / او مسح             |

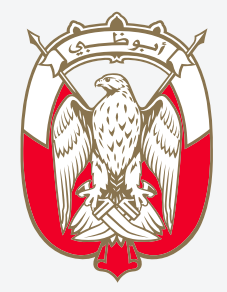

دائـــرة الــقــصــــاء JUDICIAL DEPARTMENT

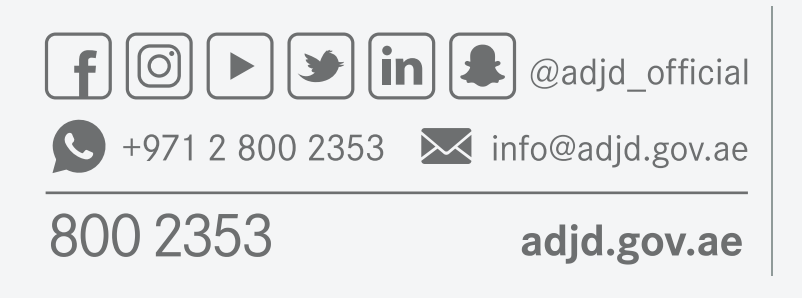

### دليل المستخدم خدمة رول الجلسات - قائمة القضايا

البحث بناء على التصنيف المتاح:

لإعادة ادخال التفاصيل

#### ملاحظة:

توجد اعتمادية بين الاختيارات ، مثال لاختيار نوع معين من القضايا او الدوائر يجب عليك اختيار مسار القضية ، من ثم والمنطقة و درجة التقاضي ، و المحكمة و الدائرة للوصول للجلسة المعنية

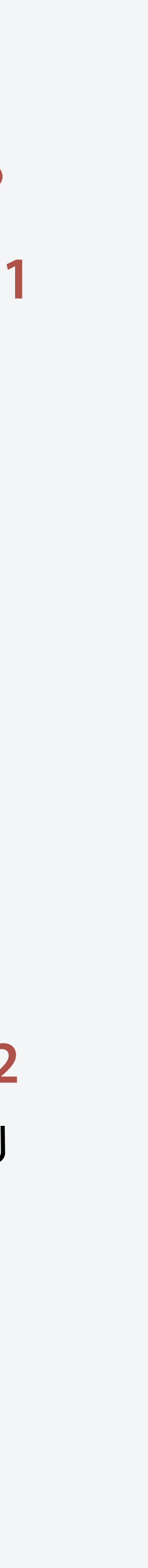

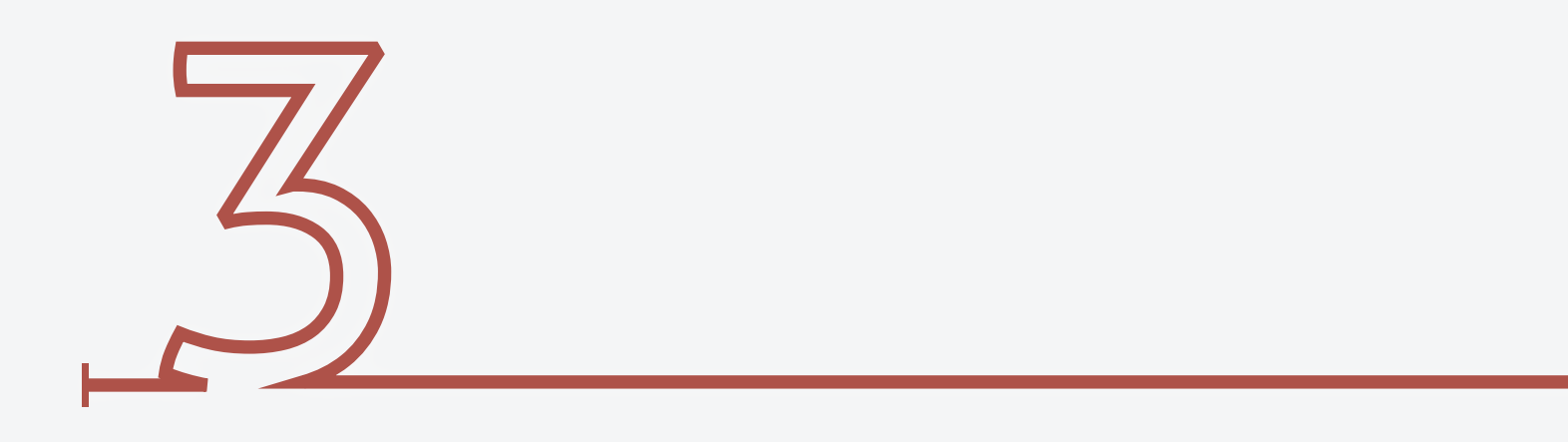

|                        | • نوع انجنسه          | · · · · · · |                              | رقم العصيه      |
|------------------------|-----------------------|-------------|------------------------------|-----------------|
| جلسة محكمة             | 🛛 جلسة تحضير          |             |                              | 2056            |
|                        | • الی تاریخ           | Ē           |                              | • من تاريخ      |
|                        | 31/10/2020            |             |                              | 20/10/2020      |
|                        | مسح                   |             |                              | بحث             |
| وقت انتهاء الجلسة      | * تاريخ الجلسة ووقتها | مسار القضية | الدائرة                      | لمحكمة          |
| AM 10:15               | AM 8:15:00 10/20/2020 | أخرى        | دائرة العمالي الجزئي الخامسة | أبوظبي العمالية |
| عرض ا إلى ا من إدخالات |                       |             |                              | << < I          |
|                        |                       |             |                              |                 |

تحميا

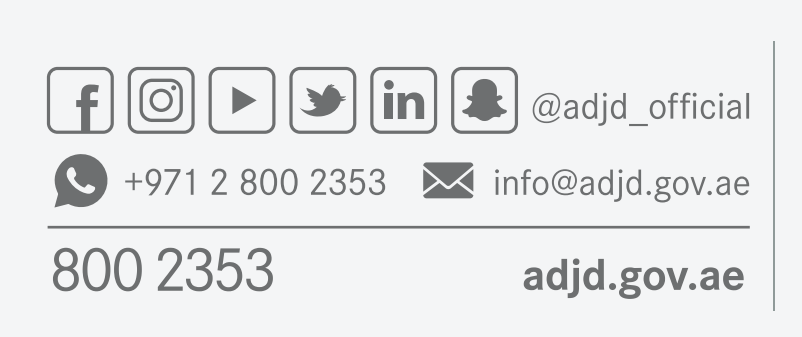

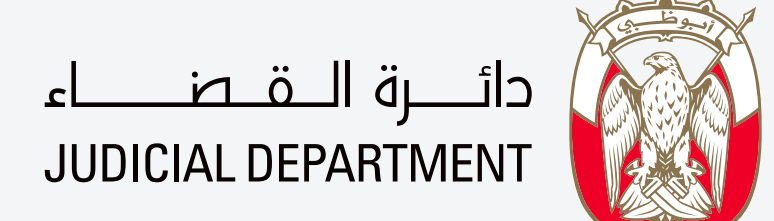

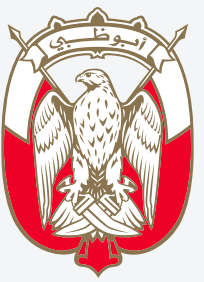

### دليل المستخدم خدمة رول الجلسات - قائمة القضايا

البحث من خلال رقم القضية: